## Microsoft Exchange 2013: H??ng d?n cài ??t SSL

admin Sun, Apr 14, 2019 Chứng Chỉ Số SSL Certificates 0 1870

?? cài ??t ch?ng th? s? SSL cho Exchange 2013, b?n th?c hi?n nh? sau:

**B??c 1:** Sao chép t?p tin domain.ca-bundle lên máy ch? và domain.crt lên Network shared folder ?ã l?u CSR.

## B??c 2: Cài ??t Intermediate CA

- M? m?t MMC. Nh?n Start > Run... và gõ vào mmc. Nh?n OK.

- T? menu c?a màn hình Microsoft Management Console (MMC), ch?n m?c File

> Add/Remove Snap-in. Nh?n Add

| 🚡 Console1                          |        |                                         |
|-------------------------------------|--------|-----------------------------------------|
| File Action View Favorites          | Window | Help                                    |
| New                                 | Ctrl+N |                                         |
| Open                                | Ctrl+O |                                         |
| Save                                | Ctrl+S |                                         |
| Save As                             |        | lame                                    |
| Add/Remove Snap-in                  | Ctrl+M | There are no items to show in this view |
| Options                             |        |                                         |
| 1 IIS.msc                           |        |                                         |
| 2 C:\WINDOWS\\services.msc          |        |                                         |
| Exit                                |        |                                         |
|                                     |        |                                         |
|                                     |        |                                         |
|                                     |        |                                         |
|                                     |        |                                         |
|                                     |        |                                         |
| Adds or removes individual span-ins |        |                                         |
| raas of remotes managarshap ins     | •••••• |                                         |

- T? danh sách snap-ins, ch?n Certificates. Nh?n Add. Ch?n Computer account. Nh?n Next. Ch?n Local computer. Nh?n Finish. Nh?n Close. Nh?n OK.

| Console1 - [Console I | Add or Remove Snap-ins                                                                                 |                                                                                   |                                       |                                       | ×                             | X         |
|-----------------------|----------------------------------------------------------------------------------------------------|-----------------------------------------------------------------------------------|---------------------------------------|---------------------------------------|-------------------------------|-----------|
| File Action View      | You can select snap-ins for t<br>extensible snap-ins, you car                                          | this console from thos<br>n configure which exte                                  | e available on yo<br>ensions are enab | ur computer and configure the<br>led. | selected set of snap-ins. For | X         |
| Console Root          | Available gnap-ins:                                                                                    |                                                                                   |                                       | Selected snap-ins:                    |                               |           |
|                       | Snap-in                                                                                                | Vendor 🔺                                                                          |                                       | Console Root                          | Edit Extensions               | loot 🔺    |
|                       | Active Directory Do                                                                                    | Microsoft Cor<br>Microsoft Cor                                                    | R                                     |                                       | Remove                        | Actions 🕨 |
|                       | ActiveX Control                                                                                        | Microsoft Cor                                                                     | ]                                     |                                       | Move Up                       |           |
|                       | Certificate Templates                                                                                  | Microsoft Cor<br>Microsoft Cor<br>Microsoft Cor                                   | Add >                                 |                                       | Move <u>D</u> own             |           |
|                       | Certification Authority<br>Component Services<br>Computer Managem<br>Device Manager<br>Disk Management | Microsoft Cor<br>Microsoft Cor<br>Microsoft Cor<br>Microsoft Cor<br>Microsoft and |                                       |                                       | Advanced                      |           |
|                       | Enterorise PKI                                                                                         | Microsoft Cor                                                                     | 1                                     | 1                                     | Hayancan                      |           |
|                       | Description:<br>The Certificates snap-in all                                                           | ows you to browse th                                                              | e contents of the                     | certificate stores for yourself,      | a service, or a computer.     |           |
|                       |                                                                                                    |                                                                                   |                                       |                                       | OK Cancel                     |           |

- Trong khung bên trái, nh?n ch?n m?c Intermediate Certification Authorities, nh?p chu?t ph?i vào Certificates. Ch?n All Tasks > Import. Trong Certificate Import Wizard, nh?p Next. T?i ?ây ch?n ???ng d?n ??n n?i l?u t?p tin domain.ca-bundle, nh?p Next. Select Place all certificate in the following store: Intermediate Certification Authorities. nh?p Next. nh?p Finish.

| 🚡 Console1                                                                                                    |                                                                                                    |                                                                                                    |  |
|----------------------------------------------------------------------------------------------------|----------------------------------------------------------------------------------------------------|----------------------------------------------------------------------------------------------------|--|
| File Action View                                                                                                    | Favorites Window                                                                                                    | Help                                                                                                    |  |
|                                                                                                    | 🖻 🗟 😫 🗖                                                                                                    | 1                                                                                                    |  |
| Console Root\Cert                                                                                                    | tificates (Local Con                                                                                                    | nputer)\Intermediate Cerl                                                                                                    |  |
| Console Root<br>Certificates (Loo<br>Certificates (Loo<br>Personal<br>Certificates (Loo<br>Certificates (Loo<br>Certific | cal Computer)<br>ot Certification Authority<br>rust<br>e Certification Authority<br>ate Revocation List<br>All Tasks<br>View<br>New Window from<br>New Taskpad View<br>Refresh<br>Export List<br>Help | Issued To Science of the second second secon |  |
| Add a certificate to a store                                                                                                    |                                                                                                    |                                                                                                    |  |

B??c 3: Cài ??t ch?ng th? s?

1. Truy c?p vào Exchange Admin Center b?ng cách m? trình duy?t web và nh?p ??a ch? https://localhost/ecp

2. ??ng nh?p v?i tài kho?n **Domainuser name** có quy?n qu?n tr?.

| _ 0                                                                                                   | ×   |
|----------------------------------------------------------------------------------------------------|-----|
| 🕤 🧭 Mtps://localhost/owa/auth/logon.asps/heplaceCurrent=18curls1- 🔎 = 🗎 C 🧭 Exchange Admin Center 🛛 🗙 | * © |
| Exchange Admin Cente                                                                                  | ٩r  |
|                                                                                                    | ~   |
|                                                                                                    | >   |

3. Ch?n m?c **Servers** trong menu bên trái, sau ?ó ch?n m?c **Certificates** trong menu phía trên bên ph?i. Ch?n máy ch? phù h?p, sau ?ó ch?n ch?ng th? s? ?ang Pending (d?a vào **Friendly Name** b?n ?ã nh?p vào khi t?o CSR). L?u ý tr?ng thái c?a ch?ng th? s? lúc này s? là **Pending request**. Nh?n m?c **Complete** trong menu bên ph?i.

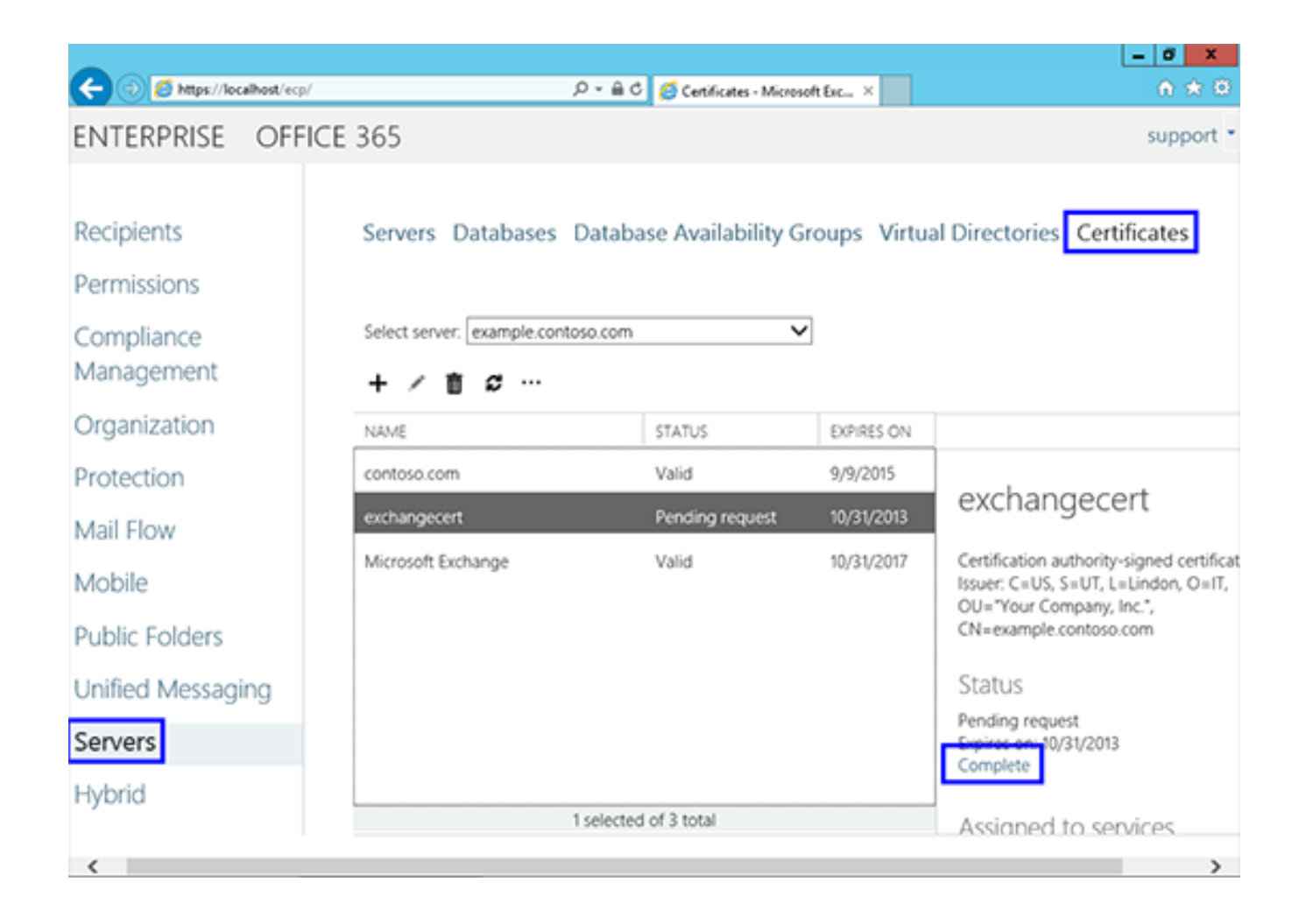

4. Nh?p vào ???ng d?n Network shared folder và tên file certificate.cer

| S Exchange Certificate - Window                                                                                                    | s Internet Explorer | _ <b>_</b> X |
|----------------------------------------------------------------------------------------------------|---------------------|--------------|
| complete pending request                                                                                                    |                     | Help         |
| This will import the certificate file that you received<br>from the certification authority. After it's imported,<br>you can assign this certificate to various Exchange<br>services. Learn more_ | ł                   |              |
| *File to import from (example:<br>\\server\folder\MyCertificate.CER):                                                                                                    |                     |              |
| \\example\certs\your_domain_name.cer                                                                                                    |                     |              |
|                                                                                                    |                     |              |
|                                                                                                    |                     |              |
|                                                                                                    |                     |              |
|                                                                                                    |                     |              |
|                                                                                                    |                     |              |
|                                                                                                    | ok                  | cancel       |
|                                                                                                    |                     | R 165% 👻 🖉   |

5. Lúc này tr?ng thái c?a ch?ng th? s? s? chuy?n t? **Pending** 

**request** sang **Valid**. B?n s? th?y ngày h?t h?n, danh sách tên mi?n trong ch?ng th? s?. Lúc này, b?n c?n gán các services c?a Exchange vào ch?ng th? s? này. B?n hãy ch?n ch?ng th? s? sau ?ó nh?n nút **Edit**.

|                                                       | (                  | Q = A.C. Continue M   | uuud faa 🛛 🗸    | - <b>5</b> X                 |
|-------------------------------------------------------|--------------------|-----------------------|-----------------|------------------------------|
| ENTERPRISE OFF                                        | ICE 365            | Centrales - M         | KROSOTI ENC A   | support *                    |
| Recipients<br>Permissions<br>Compliance<br>Management | Servers Databases  | Database Availability | y Groups Virtua | I Directories Certificates   |
| Organization                                          | NAME               | STATUS                | EXPIRES ON      |                              |
| Protection                                            | contoso.com        | Valid                 | 9/9/2015        | exchangecert                 |
| Mail Flow                                             | exchangecert       | Valid                 | 9/9/2015        | Cateria adult industra       |
| Mobile                                                | Microsoft Exchange | Valid                 | 10/31/2017      | OU=                          |
| Public Folders                                        |                    |                       |                 | Status                       |
| Unified Messaging                                     |                    |                       |                 | Valid<br>Evolution 0.0/2015  |
| Servers                                               |                    |                       |                 | Renew                        |
| Hybrid                                                |                    | 1 selected of 3 total |                 | Assigned to services<br>None |
| <                                                     |                    |                       |                 | >                            |

6. Ch?n các d?ch b?n mu?n gán vào ch?ng th? s?. Sau ?ó nh?n **Save**.

| Ø                     | Exchange Certificate - Windows Inte                                                                                            | ernet Explorer               | _ 0 X      |
|-----------------------|----------------------------------------------------------------------------------------------------|------------------------------|------------|
| exchangecert          |                                                                                                    |                              | Help       |
| General<br>• Services | Specify the servic<br>you want to assis<br>certificate to. Lea<br>more<br>SMTP<br>SMTP<br>UM call rout<br>IMAP<br>POP<br>V IIS | ces<br>gn this<br>arn<br>ter |            |
|                       |                                                                                                    | save                         | cancel     |
|                       |                                                                                                    |                              | R 180% 👻 _ |

Lúc này ch?ng th? s? ?ã ???c kích ho?t thành công cho Exchange.

Sau khi cài ??t ch?ng th? s? m?i cho Exchange, trong vài tr??ng h?p m?t s? máy tính ch?y Outlook hi?n th? thông báo l?i **"The name on the security certificate is invalid or does not match the name on the site"** nh? hình sau:

| Security | Alert                          |                                                                                                    |  |  |  |  |
|----------|--------------------------------|----------------------------------------------------------------------------------------------------|--|--|--|--|
| <u>.</u> | EXCH1.                         | H1.bcbc.local                                                                                                    |  |  |  |  |
|          | Informa<br>change<br>site's se | information you exchange with this site cannot be viewed or<br>changed by others. However, there is a problem with the<br>site's security certificate. |  |  |  |  |
|          | $\checkmark$                   | The security certificate is from a trusted certifying authority.                                                                                       |  |  |  |  |
|          | ~                              | The security certificate date is valid.                                                                                                    |  |  |  |  |
|          | ×                              | The name on the security certificate is invalid or does not match the name of the site.                                                                |  |  |  |  |
|          | Do you                         | want to proceed?                                                                                                    |  |  |  |  |
|          |                                | Yes No View Certificate                                                                                                    |  |  |  |  |

Online URL: https://huongdan.maxserver.com/article-62.html